## WORKER ID ASSIGNMENT

Users who update KEES must have a Worker ID assigned to them. The Worker ID includes 4 different pieces of information. It can be broken down into the 4 parts listed below. (See Worker ID Code Table on page 17.)

- **Region Two-character code** that indicates the Region where the employee works.
- Office Name/Location Four-digit code that represents the name of the location.
- Unit Type Two-character code that represents the Team with which the employee works. Examples: EES Eligibility Team, PPS Payment Teams, KDHE Outstationed Teams.
- Staff Position Two-digit code that represents a specific person/desk within the office.

An example of a worker ID is: **DE 3602 E1 A1 (DE3602E1A1).** The DE designates the East Region, 3602 is the Columbus Service Center, E1 is the Unit code for EES Administration Team, and the A1 Staff Position says the user holds a position within the Information Technology Team. The Staff Position represents a desk or a position place holder. It could be A1-A9, B1-B9, C1-C9, etc. It represents a position (desk) within that Region/Location/Unit Type and can only belong to 1 person at a time. This specific Worker ID may be end-dated and re-assigned to another person later, but only one person can have that exact Worker ID at one time. Work is assigned to that ID (desk) and must be transferred to another user if the current user moves to another area, or leaves State employment. See the Worker ID Code Table in the KEES Repository to determine what Region/Office/Unit codes that may be selected. Management of Worker IDs is the responsibility of the Supervisors. The Worker ID may be assigned by the System Administrator if it is included on the New User OIM Request.

## ADD a Worker ID to a User

| File Edit Vew Favorite: Tools Help       X © Cor         Image: Control in the intervention in the second of the second of the secon |          |
|----------------------------------------------------------------------------------------------------|----------|
| OM V KES Plot                                                                                                    | wert 🔻 🛅 |
| Journal       Yorks       Reminders       Contact Log       Lograt         Case Info       Eligibility       Services       Child       Databank       Special       Reports       Document       Admin       Workload Assignment       Performance Analysis       Worker Schedule       Intake Schedule       Information Log       Alerts       Contact Log         staff       Staff       Staff       Staff       Staff       Schedule       Intake Schedule       Information Log       Alerts       Contact Log         staff       Nonconsent       Order       Worker ID:       County:       Special       Special                                                                                                    |          |
| Staff Search       Staff Search         Staff Angement       Staff Name:       Outling:       County:       Spoken Language:         Office Name:       00       Staff ID:       Spoken Language:       Spoken Language:         Office Name:       00       Staff ID:       Spoken Language:       Staff Search                                                                                                    |          |
| Staff Search       Staff Search         Staff Search       Staff Name:       Office Name:       Office Name:       Office Name:       Office Name:       Office Name:       Office Name:       Staff ID:       Spekint ID:       Spekint ID:       Results per Page: 26                                                                                                    | Help     |
| Case Info       Eligibility       Services       Child       Resource       Fiscal       Special       Reports       Documents       Adminis       Worker       Tors:         fifee Admin       Worktoad Assignment       Performance Analysis       Worker Schedule       Intake Schedule       Information Log       Alerts       Contact Log         Staff Search       Staff Name:       Worker ID:       County:                                                                                                    |          |
| Image: Staff Search         Staff Search         Staff Name:         Office Name:         Unit ID:         Staff ID:         Spoken Language:         00    Results per Page: 25                                                                                                    |          |
| Iffice Admin       Worker Dice       Information Log       Alerts       Contact Log         Staff Search       Staff Search       Staff Name:       Office Name:       Output:       Spoken Language:         Spin       00       Staff ID:       Spoken Language:       Image:       Image:       Spoken Language:       Image:       Image: <td></td>                                                                                                    |          |
| Staff Search     nit   nit   spiton   git   git   git   unit ID:   Staff ID:   Spoken Language:   00   Results per Page: 25                                                                                                    |          |
| Start Search       site       aff Asignment       se       sitem Announcement       Unit ID:       Staff ID:       Spoken Language:       00   Results per Page: 25                                                                                                    |          |
| wite       aff Assignment.         sp       office Name:       Unit ID:       Staff ID:       Spoken Language:         00       00       m       m         Results per Page: 25       25                                                                                                    |          |
| Altern Announcement                                                                                                    | 6.00     |
| start name:     worker JJ:     County:       start name:     Office Name:     Unit ID:       00     Image:     00   Results per Page: 25                                                                                                    | Sea      |
| office Name:     Unit ID:     Staff ID:     Spoken Language:   Results per Page: 25                                                                                                    |          |
| Results per Page: 25                                                                                                    |          |
| Results per Page: 25                                                                                                    |          |
|                                                                                                    | Sea      |
|                                                                                                    |          |
|                                                                                                    |          |
|                                                                                                    |          |
|                                                                                                    |          |
|                                                                                                    |          |
|                                                                                                    |          |
|                                                                                                    |          |
|                                                                                                    |          |
|                                                                                                    |          |
|                                                                                                    |          |
|                                                                                                    |          |
|                                                                                                    |          |
|                                                                                                    |          |
|                                                                                                    |          |
|                                                                                                    |          |
|                                                                                                    |          |

1. Log on to KEES and select the Admin Tools tab.

2. Select Staff Assignment from the list on the left. And the Staff Assignment List page will display.

|                          | 2 C × Ø StaffAssignment List ×                                                    |             | ÷.               |                 | NUMBER OF                 |           | - □<br>îr ☆ |
|--------------------------|-----------------------------------------------------------------------------------|-------------|------------------|-----------------|---------------------------|-----------|-------------|
| File Edit View Favorites | Fools Help                                                                        |             |                  |                 | :                         | 🗴 📆 Conve | rt 🔻 🐻 Sel  |
| 👍 🤌 OIM 🤌 KEES Pilot 🤌 I | AS 🏭 ITSM - Production 🧃 KEES 22 🧃 KEES 23 🔯 SharePoint 🦉 Employee Self Service 🤱 | Google 🥭 Su | uggested Sites 🔻 | 🛃 Web Slice Gal | lery 🔻                    |           |             |
| Kansas                   |                                                                                   | Journal     | Tasks            | Reminders       | Contact Log<br>User :     | Logout    | Help        |
| Case Info Eligibilit     | - Services Child Resource Fiscal Special R<br>Care Databank Units                 | Reports     | Document         | Admin<br>Tools  | Worker Ver<br>Portal Time |           |             |
| Office Admin Workload    | Assignment Performance Analysis Worker Schedule Intake Schedule                   | 2 Informa   | ition Log A      | lerts Conta     | ct Log                    |           |             |
| Staff<br>Office<br>Unit  | Staff Assignment List                                                             |             |                  |                 |                           |           |             |
| Staff Assignment         | Division ID:*<br>- Select -                                                       |             |                  | Unit ID:*       |                           | 60        |             |
| System Announcement      | *- Indicates required fields                                                      |             |                  |                 |                           |           |             |
|                          |                                                                                   |             |                  |                 |                           |           |             |

5. We are going to assign Worker ID code DK4802G301 to a user. Select the Division ID from the dropdown list (This is a DCF EES Elig. User). So, in this instance, we will select DCF EES from the Division ID drop-down list and the G3 Unit ID (Elig Team) as the Unit they work in.

| File Edit View Envoriter             |                                                                                                    |
|--------------------------------------|----------------------------------------------------------------------------------------------------|
| A P OIM A KEES Pilot                 | EAS ITSM - Production @ KEES 22 @ KEES 23 17 SharePoint @ Employee Self Service 18 Google @ Suggested Sites + @ Web Slice Gallery + |
| Kansas                               | Journal Tasks Reminders Contact Log Logout Help                                                                                     |
| Case Info Eligibilit                 | ty Services Child Resource Fiscal Special Reports Document Admin Wo<br>Care Databank Units Control Tools Po                         |
| Office Admin Workloa                 | d Assignment Performance Analysis Worker Schedule Intake Schedule Information Log Alerts Contact Log                                |
| Staff<br>Office<br>Unit              | Staff Assignment List                                                                                                    |
| Position<br>Staff Assignment<br>Flag | Division ID:* G0 G0 G0 G0 G0 G0 G0 G0 G0 G0 G0 G0 G0                                                                                |
| System Announcement                  | *- Indicates required fields                                                                                                    |

6. Once the 2 selections are made, click on "GO."

7. Now you have a Staff Assignment List for all G3 Units located in all the DCF Office Locations. Scroll down the list and find Location DK<u>4802</u>. The IDs are in Alpha/Numeric Order. You will see the Worker ID (DK4802G301) at the top. This person is a Supervisor. Supervisors are assigned the "01" position.

|                                     | े ८ 🗙 🏼 🧉 ORACI                 | LE Identity Manager Dele 🧭 StaffAssignment List 🛛 🗙                            |                 |         | ↑ ★ ☆    |
|-------------------------------------|---------------------------------|--------------------------------------------------------------------------------|-----------------|---------|----------|
| File Edit View Favorites Tools Help | )                               |                                                                                | x               | nvert 🔁 | ▼ Belect |
| 👍 🧃 OIM 🧧 KEES Pilot 🦉 EAS 🏭 ITSM   | 1 - Production 🚑 KEES 22 🦉 KEES | 5 23 📅 SharePoint 🤌 Employee Self Service 🙁 Google 🤌 Suggested Sites 🔻 🤌 Web 🗄 | Slice Gallery 🔻 |         |          |
| DK4702                              | G3G9                            |                                                                                |                 |         | -        |
| DK4802                              | C300 Other                      | Office Num 48 Unit Num G3 Office Num 48 Unit Num G3 User                       | 01/01/1900      |         | Edit     |
| DK4802                              | 2 <b>G301</b> Other             |                                                                                | 09/17/2014      |         | Edit     |
| DK4802                              | G302 Other                      | LTC Office Num 48 Unit Num G3 LTC Office Num 48 Unit Num G3 User               | 01/01/1900      |         | Edit     |
| DK4802                              | <u>G3A1</u>                     |                                                                                |                 |         |          |
| <u>DK4802</u>                       | <u>G3A2</u>                     |                                                                                |                 |         |          |
| <u>DK4802</u>                       | <u>G3A3</u>                     |                                                                                |                 |         |          |
| DK4802                              | G3A4 Other                      |                                                                                | 01/01/1900      |         | Edit     |
| <u>DK4802</u>                       | G3A5 Other                      |                                                                                | 01/01/1900      |         | Edit     |
| <u>DK4802</u>                       | G3A6 Other                      |                                                                                | 01/01/1900      |         | Edit     |
| DK4802                              | G3A7                            |                                                                                |                 |         | (E)      |
| DK4802                              | G3A8 Other                      |                                                                                | 01/01/1900      |         | Edit     |
| DK4802                              | G3A9                            |                                                                                |                 |         |          |
| DK4802                              | G3B1                            |                                                                                |                 |         |          |
| DK4802                              | G3B2                            |                                                                                |                 |         |          |
| DK4802                              | <u>G3B3</u>                     |                                                                                |                 |         |          |
| DK4802                              | <u>G3B4</u>                     |                                                                                |                 |         |          |
| DK4802                              | <u>G3B5</u>                     |                                                                                |                 |         |          |
| DK4802                              | G3B6                            |                                                                                |                 |         |          |
| DK4802                              | <u>G3B7</u>                     |                                                                                |                 |         |          |

- 8. You can also see that there are slots in the DK4802G3 group that are available for staff assignment. We are going to assign a user to Worker IDDK4802G3A1.
- 9 Now you're ready to add the new person. Scroll back to the top of this page and select Add Staff Assignment.

| File Edit View Enveriter | Tools Help         |                  |                             |                           |            |                    |                          | × BConver    | t - Select |
|--------------------------|--------------------|------------------|-----------------------------|---------------------------|------------|--------------------|--------------------------|--------------|------------|
| File Edit View Pavorites | i oois Heip        |                  |                             | _                         | _          |                    | _                        | X Queonver   |            |
| 🖌 🚖 🕘 OIM 🧧 KEES Pilot 🧧 | EAS 🛗 ITSM - Produ | uction 🙆 KEES 22 | 🖉 KEES 23 🚻 SharePoint 🤗    | Employee Self Service 🐰 G | ioogle  Si | uggested Sites 👻 🤞 | 👌 Web Slice Gallery 🔻    |              |            |
| Kansas                   |                    |                  |                             | Journal                   | Tasks      | Reminders          | Contact Log<br>Use<br>En | Logout       | Help       |
| Case Info Eligibili      | sy Services        | Child<br>Care    | Resource Fiscal<br>Databank | Special Re<br>Units       | ports      | Control            | Admin<br>Tools P         |              |            |
| Office Admin Workloa     | d Assignment       | Performance A    | nalysis Worker Schedule     | e Intake Schedule         | Informa    | tion Log Ale       | erts Contact Log         | 9            |            |
| Staff                    |                    | -                |                             |                           |            |                    |                          |              |            |
| Office                   | Staff As           | signme           | nt List                     |                           |            |                    |                          |              |            |
| Unit                     |                    |                  |                             |                           |            |                    |                          |              |            |
| Position                 | Refine You         | r Search         |                             |                           |            |                    |                          | $\checkmark$ |            |
| Staff Assignment         |                    |                  |                             |                           |            |                    |                          | Add Staff As | signment   |
| Flag                     | Worker ID          | Classificatio    | n Codo Staff Namo           |                           |            |                    | Pagin Da                 | to End Date  |            |
| System Announcement      | Worker ID          |                  |                             |                           |            |                    | ⊂ Begin Da               |              | 5          |
|                          | DA3102G300         | Other            | Office Num 31 Un            | it Num G3 Office Num      | 31 Unit N  | um G3 User         | 01/01/19                 | 00           | Edit       |
|                          | DA3102G301         |                  |                             |                           |            |                    |                          |              |            |
|                          | DA3102G302         | Other            | LTC Office Num 3            | 1 Unit Num G3 LTC Of      | fice Num   | 31 Unit Num G      | 3 User 01/01/19          | 00           | Edit       |
|                          | DA3102G3A1         |                  |                             |                           |            |                    |                          |              | _          |
|                          | DA3102G3A2         |                  |                             |                           |            |                    |                          |              |            |
|                          | DA3102G3A3         |                  |                             |                           |            |                    |                          |              |            |
|                          | DA3102G3A4         |                  |                             |                           |            |                    |                          |              |            |
|                          | DA3102G3A5         |                  |                             |                           |            |                    |                          |              |            |
|                          | DA3102G3A6         |                  |                             |                           |            |                    |                          |              |            |
|                          | DA3102G3A7         |                  |                             |                           |            |                    |                          |              |            |
|                          | DA3102G3A8         |                  |                             |                           |            |                    |                          |              |            |
|                          | DA3102G3A9         |                  |                             |                           |            |                    |                          |              | -          |

10. Click on the arrow-down icon to see list of Worker IDs for that particular Region/Location/Unit. They will be in alpha order.

| 0                                                           |                                                                                                    |                                   |                                |                         |                              |              |
|-------------------------------------------------------------|----------------------------------------------------------------------------------------------------|-----------------------------------|--------------------------------|-------------------------|------------------------------|--------------|
| File Edit View Favorites                                    | Tools Help                                                                                                    |                                   |                                |                         | 🗙 🦷 Conver                   | t 🔻 🔂 Select |
| 👍 🥭 OIM 🥭 KEES Pilot 🥭                                      | EAS 🛗 ITSM - Production 🤌 KI                                                                                  | ES 22 🧧 KEES 23 😰 SharePoint 🧃 En | nployee Self Service  8 Google | e 🧧 Suggested Sites 🔻 🧃 | Web Slice Gallery 👻          |              |
| Kansas                                                      |                                                                                                    |                                   | Journal Ta                     | asks Reminders<br>      | Contact Log Logout<br>User : | Help         |
| Case Info Eligibilit                                        | ty Services Child<br>Care                                                                                     | Resource Fiscal<br>Databank       | Special Report<br>Units        | 5 Document<br>Control   | Admin Wor<br>Tools Por       |              |
| Office Admin Workloa                                        | d Assignment Performar                                                                                        | ce Analysis Worker Schedule       | Intake Schedule In             | formation Log Alert     | ts Contact Log               |              |
| Staff<br>Office                                             | Staff Assign                                                                                                  | nent Detail                       |                                |                         | Save and Return              | Cancel       |
| Position<br>Staff Assignment<br>Flag<br>System Announcement | Worker Identification:<br>Select -<br>Staff Name:*<br>Select<br>Begin Date:*<br>* - Indicates required fields | ĸ                                 |                                | End Date:               | 9                            | E            |
|                                                             |                                                                                                    |                                   |                                |                         | (Save and Return)            | Cancel       |

- 11. Select the code from the drop-down list.
- 12. Once you have the Worker Identification number in the Worker ID field, Click on "Select" under Staff Name.

| Office Admin Workloa                                        | nd Assignment Performance Analysis Worker Schedule Intake Schedule Annormation Log Alerts Contact Log                                                                                                    |
|-------------------------------------------------------------|----------------------------------------------------------------------------------------------------|
| Staff<br>Office<br>Unit                                     | Staff Assignment Detail (Save and Return) (Cancel)                                                                                                    |
| Position<br>Staff Assignment<br>Flag<br>System Announcement | Worker Identification:*<br>DK4802G3A1<br>Staff Mente:<br>Geleti                                                                                                    |
|                                                             | Begin Date:     End Date:       Image: Constraint of the second second se |
|                                                             | (Save and Return) Cancel                                                                                                    |

13. The Staff Search page will display. Enter the name information in the Last and First name fields. Then click on the Search button.

| d Assignment  | Performance Analysis | Worker Schedule | Intake Schedule | Information Log Alerts | Contact Log |            |                               |
|---------------|----------------------|-----------------|-----------------|------------------------|-------------|------------|-------------------------------|
| Select        | Worker               |                 |                 |                        |             |            | Cancel                        |
|               |                      |                 |                 | K                      |             |            | Search                        |
| Last Name:    |                      |                 | [               | First Name:            |             | Worker ID: |                               |
| Classificatio | n Title:             | ~               |                 |                        |             |            |                               |
|               |                      |                 |                 |                        |             |            | Results per Page: 25 🗸 Search |
|               |                      |                 |                 |                        |             |            | Cancel                        |

14. The following list will display. (Notice that she already has a Worker ID assigned.) Select the name from the list by clicking on the radio button to the left of your selection, then click on the Select button on the lower right.

| ansas          |                                                 | Journal Tasks                                                                                             | ; Reminders Contact Log<br>User                                                     | Logout Help      |
|----------------|-------------------------------------------------|----------------------------------------------------------------------------------------------------|-------------------------------------------------------------------------------------|------------------|
| ise Info Eligi | ibility Services Child Resourc<br>Care Databan  | e Fiscal Special Reports<br>k Units                                                                       | Document Admin Wo<br>Control Tools Po                                               |                  |
| e Admin Worl   | kload Assignment Performance Analysis           | Worker Schedule Intake Schedule Infor                                                                     | nation Log Alerts Contact Log                                                       |                  |
|                |                                                 |                                                                                                    |                                                                                     | Cance            |
|                | Select Worker                                   |                                                                                                    |                                                                                     |                  |
|                |                                                 |                                                                                                    |                                                                                     |                  |
|                | Refine Your Search                              |                                                                                                    |                                                                                     |                  |
|                | Refine Your Search     Search Results Summary   |                                                                                                    |                                                                                     | Results 1 - 8 of |
|                | Refine Your Search Search Results Summary       |                                                                                                    |                                                                                     | Results 1 - 8 of |
|                | Refine Your Search Search Results Summary Name  | Worker ID                                                                                                 | Classification Title                                                                | Results 1 - 8 of |
|                | Refine Your Search Search Results Summary Name  | Worker ID<br>⊽<br>KH02060242                                                                              | Classification Title                                                                | Results 1 - 8 of |
|                | Refine Your Search Search Results Summary Name  | Worker ID<br>⊽<br>KH0206U2A2<br>DK5002D1A1                                                                | Classification Title<br>Other<br>Other                                              | Results 1 - 8 of |
|                | Refine Your Search Search Results Summary  Name | Worker ID<br>▽<br>KH0206U2A2<br>DK5002D1A1<br>DK4802C5A6                                                  | Classification Title<br>Other<br>Other<br>Other                                     | Results 1 - 8 of |
|                | Refine Your Search Search Results Summary  Name | Worker ID           ▽           KH0206U2A2           DK5002D1A1           DK4802G5A6                      | Classification Title<br>Other<br>Other<br>Other                                     | Results 1 - 8 of |
|                |                                                 | Worker ID           マ           KH0206U2A2           DK5002D1A1           DK4802G5A6           DE4502L2A2 | Classification Title<br>Other<br>Other<br>Other<br>Other<br>Other                   | Results 1 - 8 of |
|                |                                                 | Worker ID<br>⊽<br>KH0206U2A2<br>DK5002D1A1<br>DK4802G5A6<br>DE4502L2A2                                    | Classification Title<br>Other<br>Other<br>Other<br>Other<br>Other<br>Other          | Results 1 - 8 of |
|                |                                                 | Worker ID<br>▽<br>KH0206U2A2<br>DK5002D1A1<br>DK4802G5A6<br>DE4502L2A2                                    | Classification Title<br>Other<br>Other<br>Other<br>Other<br>Other<br>Other<br>Other | Results 1 - 8 of |

15. The Selected name appears on the Staff Assignment Detail window (below).

| File Edit View Emoriter                                     | Tool: Halo                                                                                                    | V Convert      | ▼ ■Select |
|-------------------------------------------------------------|----------------------------------------------------------------------------------------------------|----------------|-----------|
| 👍 🗿 OIM 🗿 KEES Pilot 🗿                                      | EAS 🛗 ITSM - Production 🗿 KEES 22 🗿 KEES 23 🛐 SharePoint 🗿 Employee Self Service 🚺 Google 🗿 Suggested Sites 💌 🧃 Web Slice Gallage | A A COMPANY    | Boucce    |
| Kansas                                                      | Journal Tasks Reminders Contact Log                                                                                               | Logout         | Help      |
| Case Info Eligibilit                                        | ty Services Child Resource Fiscal Special Reports Document Admin<br>Care Databank Units Control Tools                             |                |           |
| Office Admin Workloa                                        | d Assignment Performance Analysis Worker Schedule Intake Schedule Information Log Alerts Contact Log                              |                |           |
| Staff<br>Office<br>Unit                                     | Staff Assignment Detail                                                                                                    | e and Return   | Cancel    |
| Position<br>Staff Assignment<br>Flag<br>System Announcement | Worker Identification:* DK4802C3A1 Staff Name:* Effect                                                                            |                |           |
|                                                             | Begin Date: End Date:                                                                                                    |                |           |
|                                                             | G                                                                                                    | ve and Return) | Cancel    |
|                                                             |                                                                                                    |                |           |

**NOTE:** Staff can have more than one Worker ID. However, it is more likely that this person is changing Worker IDs and the other one will be end-dated by the supervisor once current Tasks have been reassigned. Or, maybe it was added in error and will need to be end-dated. Although the Security Administrator will only be adding Worker IDs for NEW staff, this example is chosen to display situations that the Supervisors deal with in order to manage the Worker IDs for their staff.

16. Click on the calendar to the right of the Begin Date field and select today's date, Click on Save and Return.

| File Edit View Favorites                | Tools Help                                                                            | × 🖣                                             | 🖞 Convert 🔻 💼 Select |
|-----------------------------------------|---------------------------------------------------------------------------------------|-------------------------------------------------|----------------------|
| 👍 🥭 OIM 🥭 KEES Pilot 🥭                  | EAS 🞳 ITSM - Production 🤌 KEES 22 🤌 KEES 23 📆 SharePoint 🔌 Employee Self Service 🙁 Go | oogle 🖉 Suggested Sites 🔻 🧃 Web Slice Gallery 👻 |                      |
|                                         |                                                                                       |                                                 | <u>_</u>             |
| Kansas                                  | Journal                                                                               | Tasks Reminders Contact Log Lo                  | gout Help            |
| Elizibility Enferoment<br>System (KEES) |                                                                                       |                                                 |                      |
| Case Info Eligibilit                    | y Services Child Resource Fiscal Special Rep<br>Care Databank Units                   | oorts Document Admin<br>Control Tools           |                      |
|                                         |                                                                                       | control 10015                                   |                      |
| Office Admin Workloa                    | d Assignment Performance Analysis Worker Schedule Intake Schedule                     | Information Log Alerts Contact Log              |                      |
|                                         |                                                                                       | Save and                                        | Return Cancel        |
| Office                                  | Staff Assignment Detail                                                               |                                                 |                      |
| Unit                                    | -                                                                                     |                                                 | =                    |
| Position                                | Worker Identification:*                                                               |                                                 |                      |
| Staff Assignment                        | DK4802G3A1 💌                                                                          |                                                 |                      |
| Flag<br>System Announcement             | Staff Name:*                                                                          |                                                 |                      |
|                                         |                                                                                       |                                                 |                      |
|                                         | Begin Date:*                                                                          | End Date:                                       |                      |
|                                         | * Indiante and folds                                                                  |                                                 |                      |
|                                         | - Indicates required tields                                                           | · · · · · · · · · · · · · · · · · · ·           |                      |
|                                         |                                                                                       | Save and                                        | Return Cancel        |
|                                         |                                                                                       |                                                 |                      |
|                                         |                                                                                       |                                                 |                      |

17. When you click on SAVE and Return, you will be returned to the top of the Staff Assignment List. If you scroll down to the Worker ID you added (DK4802G3A1), the selected name was added to this group of User IDs.

| <b>~</b> |            |       |                                                                  |            |      |
|----------|------------|-------|------------------------------------------------------------------|------------|------|
| ļ        | DK4702G3G8 |       |                                                                  |            |      |
| 1        | DK4702G3G9 |       |                                                                  |            |      |
| <u> </u> | DK4802G300 | Other | Office Num 48 Unit Num G3 Office Num 48 Unit Num G3 User         | 01/01/1900 | Edit |
| 1        | DK4802G301 | Other | Z                                                                | 09/17/2014 | Edit |
| I        | DK4802G302 | Other | LTC Office Num 48 Unit Num G3 LTC Office Num 48 Unit Num G3 User | 01/01/1900 | Edit |
| l        | DK4802G3A1 | Other |                                                                  | 10/27/2014 | Edit |
| 1        | DK4802G3A2 |       |                                                                  |            |      |
| 1        | DK4802G3A3 |       |                                                                  |            |      |
| 1        | DK4802G3A4 | Other |                                                                  | 01/01/1900 | Edit |
| l        | DK4802G3A5 | Other |                                                                  | 01/01/1900 | Edit |
| l        | DK4802G3A6 | Other |                                                                  | 01/01/1900 | Edit |
| 1        | DK4802G3A7 |       |                                                                  |            |      |
| l        | DK4802G3A8 | Other |                                                                  | 01/01/1900 | Edit |
| 1        | DK4802G3A9 |       |                                                                  |            |      |
| 1        | DK4802G3B1 |       |                                                                  |            |      |
| 1        | DK4802G3B2 |       |                                                                  |            |      |

## REMOVING (End-dating) a WORKER ID

Once a Worker ID is assigned to a New User, it will be up to the Supervisor or RRA to make any further changes. If it is necessary for the Security Admin to make Worker ID changes, the following instructions are available. DO NOT end-date a Worker ID without email confirmation from the Supervisor or Submitter.

**IMPORTANT**: If you need to end date a Worker ID, you will need to reassign any tasks or program blocks assigned to the Worker ID before end dating it. Please refer to the KEES User Manual for instruction on how to complete the task and/or program block reassignment process.

1. To remove (end-date) an assigned Worker ID, we will go to a Unit within that Location, like we did in step 6 above. However the Unit will be G5. Click on GO.

| Kansas                       |                                                             | Journal    | Tasks Reminders                    | Contact Log    | Logout | Help |
|------------------------------|-------------------------------------------------------------|------------|------------------------------------|----------------|--------|------|
| Case Info Eligibilit         | Y Services Child Resource Fiscal Special Units              | Reports    | Document<br>Control Admin<br>Tools | Worke<br>Porta |        |      |
| Office Admin Workloa         | Assignment Performance Analysis Worker Schedule Intake Sche | dule Infor | rmation Log Alerts Co              | ntact Log      |        |      |
| Staff<br>Office              | Staff Assignment List                                       |            |                                    |                |        |      |
| Unit                         |                                                             |            |                                    |                |        |      |
| Position<br>Staff Assignment | Division ID:* DCF EES                                       |            | Unit ID:*                          |                | 60     |      |
| Flag<br>System Announcement  | *- Indicates required fields                                |            |                                    |                |        | ]    |

2. Once you pull up the G5 list, go down to DK4802G5, find an assigned worker ID in the list. Click on the Edit button to the right of her name.

| DK4702G5G9 |       |                          |                                           |            |          |
|------------|-------|--------------------------|-------------------------------------------|------------|----------|
| DK4802G500 | Other | Office Num 48 Unit Num   | G5 Office Num 48 Unit Num G5 User         | 01/01/1900 | Edit     |
| DK4802G501 |       |                          |                                           |            |          |
| DK4802G502 | Other | LTC Office Num 48 Unit I | Num G5 LTC Office Num 48 Unit Num G5 User | 01/01/1900 | Edit     |
| DK4802G5A1 |       |                          |                                           |            | _        |
| DK4802G5A2 |       |                          |                                           |            |          |
| DK4802G5A3 |       |                          |                                           |            |          |
| DK4802G5A4 |       |                          |                                           |            |          |
| DK4802G5A5 |       |                          |                                           |            |          |
| DK4802G5A6 | Other |                          |                                           | 01/01/1900 | Edit (=) |
| DK4802G5A7 |       |                          |                                           |            |          |
| DK4802G5A8 |       |                          |                                           |            |          |
| DK4802G5A9 | Other |                          |                                           | 01/01/1900 | Edit     |
| DK4802G5B1 | Other |                          |                                           | 01/01/1900 | Edit     |
| DK4802G5B2 | Other |                          |                                           | 01/01/1900 | Edit     |
| DK4802G5B3 |       |                          |                                           |            |          |
| DK4802G5B4 |       |                          |                                           |            |          |

3. The Staff Assignment Detail page will display again (see below).

|                                      | Journal Tasks Reminders Contact Log Logout Help                                                                          |
|--------------------------------------|----------------------------------------------------------------------------------------------------|
| Case Info Eligibilit                 | y Services Child Resource Fiscal Special Reports Document Admin<br>Care Databank Fiscal Units Control Tools Work<br>Port |
| Office Admin Workload                | d Assignment Performance Analysis Worker Schedule Intake Schedule Information Log Alerts Contact Log                     |
| Staff<br>Office<br>Unit              | Staff Assignment Detail                                                                                                  |
| Position<br>Staff Assignment<br>Flag | Worker Identification:<br>DK4802G5A6<br>Staff Name:                                                                      |
| System Announcement                  | Begin Date:         End Date:           01/01/1900 <ul> <li></li></ul>                                                   |
|                                      | Save and Return Cancel                                                                                                   |

- 4. Using the calendar to the right of End Date, select an appropriate End Date. In this instance, it was assigned in error, so you could use the previous day's date and once you get the new one assigned, only one will show up for the user. Once this is removed, you will be able to add the new one. When you actually end-date a staff member, you will choose the last day they are physically with your team. However, you may not choose a date in the future.
- 5. Click on <u>Save and Return</u> and you will be returned to the Staff Assignment List (below) where you can see that the employee is now gone from this list. NOTE: If you had selected the current date, they would still be on the list, but will show an end date of today. Tomorrow they will not be there.

| DK4702G5G8 |       |                                                                  |            |      |
|------------|-------|------------------------------------------------------------------|------------|------|
| DK4702G5G9 |       |                                                                  |            |      |
| DK4802G500 | Other | Office Num 48 Unit Num G5 Office Num 48 Unit Num G5 User         | 01/01/1900 | Edit |
| DK4802G501 |       |                                                                  |            |      |
| DK4802G502 | Other | LTC Office Num 48 Unit Num G5 LTC Office Num 48 Unit Num G5 User | 01/01/1900 | Edit |
| DK4802G5A1 |       |                                                                  |            |      |
| DK4802G5A2 |       |                                                                  |            |      |
| DK4802G5A3 |       |                                                                  |            |      |
| DK4802G5A4 |       |                                                                  |            |      |
| DK4802G5A5 |       |                                                                  |            |      |
| DK4802G5A6 |       |                                                                  |            |      |
| DK4802G5A7 |       |                                                                  |            |      |
| DK4802G5A8 |       |                                                                  |            |      |
| DK4802G5A9 | Other |                                                                  | 01/01/1900 | Edit |
| DK4802G5B1 | Other |                                                                  | 01/01/1900 | Edit |
| DK4802G5B2 | Other |                                                                  | 01/01/1900 | Edit |
| DK4802G5B3 |       |                                                                  |            |      |